### QuarkCopyDesk 2015 Anleitung zu Tastaturbefehlen: Mac OS X

| Venübefehle (Mac OS®)      | 2  |
|----------------------------|----|
| Dialogbox-Befehle (Mac OS) | 6  |
| Paletten-Befehle (Mac OS)  | 7  |
| Obiektbefehle (Mac OS).    | 10 |
| Bildbefehle (Mac OS)       | 16 |

### Menübefehle (Mac OS®)

| QuarkCopyDesk Menü                                 |                          |
|----------------------------------------------------|--------------------------|
| Details zur Umgebung                               | Wahl+Über QuarkCopyDesk® |
| Vorgaben                                           | 爰+Wahl+Umschalt+Y        |
| Beenden                                            | ж+Q                      |
|                                                    |                          |
| Menü Ablage                                        |                          |
| Neuer Artikel                                      | 策+N                      |
| Öffnen                                             | ж+О                      |
| Schließen                                          | 策+W                      |
| Sichern                                            | ₩+S                      |
| Sichern unter                                      | 策+Umschalt+S             |
| Zurück zur letzten automatisch gesicherten Fassung | Wahl+Alte Fassung        |
| Importieren                                        | ж+Е                      |
| Text sichern                                       | 策+Wahl+E                 |
| Anfügen                                            | 策+Wahl+A                 |
| Drucken                                            | ж+Р                      |
| Dialogbox Ausgabeprofil-Jobs zeigen                | 策+Wahl+P                 |
| Dialogbox Artikeleinstellungen zeigen              | ₩+Wahl+Umschalt+P        |

| Menü Bearbeiten                     |              |
|-------------------------------------|--------------|
| Widerrufen                          | ж+Z          |
| Wiederherstellen                    | 육+Umschalt+Z |
| Ausschneiden                        | ж+Х          |
| Kopieren                            | ж+С          |
| Einsetzen                           | ₿+V          |
| Einsetzen ohne Formatieren          | 晞+Wahl+V     |
| Alles auswählen                     | ж+А          |
| Suchen/Ersetzen                     | ж+F          |
| Suchen/Ersetzen schließen           | 육+Wahl+F     |
| Bereich Absatz (Dialogbox Vorgaben) | 策+Wahl+Y     |
| Dialogbox Stilvorlagen              | Umschalt+F11 |
| Dialogbox Farben                    | Umschalt+F12 |
| Dialogbox S&B                       | 육+Wahl+J     |

| Untermenü Notizen                  |                   |
|------------------------------------|-------------------|
| Alle Notizen schließen             | 晞+Wahl+Umschalt+W |
| Notiz aus markiertem Text erzeugen | F10               |

#### Untermenü Notizen

| Notiz löschen          | 策+Umschalt+X      |
|------------------------|-------------------|
| Zur nächsten Notiz     | 쁐+Wahl+G          |
| Zur vorherigen Notiz   | 육+Umschalt+Y      |
| Notiz einfügen         | 육+Wahl+N          |
| Alle Notizen öffnen    | 육+Wahl+6          |
| Notiz öffnen/schließen | ₩+Umschalt+6      |
| Notizoptionen öffnen   | ₩+Wahl+Umschalt+A |

| Stilmenů für Text                                      |                                     |
|--------------------------------------------------------|-------------------------------------|
| Schriftstile                                           |                                     |
| Normal                                                 | 晞+Umschalt+P                        |
| Fett                                                   | 策+Umschalt+B                        |
| Kursiv                                                 | 策+Umschalt+I                        |
| Unterstrichen                                          | 策+Umschalt+U                        |
| Wort unterstrichen                                     | 육+Umschalt+W                        |
| Doppelt durchgestrichen                                | 晞+Wahl+Umschalt+A                   |
| Konturiert                                             | 策+Umschalt+O                        |
| Schattiert                                             | 策+Umschalt+Y                        |
| Versalien                                              | 晞+Umschalt+V                        |
| Kapitälchen                                            | 策+Umschalt+H                        |
| Hochgestellt                                           | 육+Umschalt++                        |
| Tiefgestellt                                           | 策+Umschalt+- (Trennstrich)          |
| Index                                                  | 策+Umschalt+C                        |
| Ligaturen (nicht in Plus/ostasiatischen Editionen)     | 晞+Umschalt+/                        |
| Textrichtung ändern (nur Plus/ostasiatische Editionen) | 晞+Wahl+Umschalt+T                   |
| Rubi (nur Plus/ostasiatische Editionen)                | 晞+Wahl+R                            |
| Zeichen gruppieren (nur Plus/ostasiatische Editionen)  | 策+Umschalt+G                        |
| Ausrichtung                                            |                                     |
| Linksbündig                                            | 策+Umschalt+G                        |
| Zentriert                                              | 策+Umschalt+M                        |
| Rechtsbündig                                           | 策+Umschalt+R                        |
| Blocksatz                                              | 策+Umschalt+J                        |
| Erzwungener Blocksatz                                  | 晞+Wahl+Umschalt+J                   |
| Fußnoten einsetzen                                     | Cmd+Opt+Shift+F1                    |
| Endnoten einsetzen                                     | Cmd+Opt+Shift+F2                    |
| Zurück zum Verweis                                     | Cmd+Opt+Shift+F4                    |
| Vorgabe für Schriftenvoransicht umschalten             | Umschalt+Untermenü Schrift aufrufen |

| Stilmenü für Bilder                            |                   |
|------------------------------------------------|-------------------|
| Raster                                         | 策+Umschalt+H      |
| Bild zentrieren                                | 육+Umschalt+M      |
| Bild so skalieren, dass Rahmen ausgefüllt wird | 육+Wahl+Umschalt+M |
| Bild auf Rahmengröße skalieren (proportional)  | 육+Wahl+Umschalt+F |

| Menü Komponente                            |                        |
|--------------------------------------------|------------------------|
| Komponente erweitern oder ausblenden       | 発++ [Ziffernblock]     |
| Dialogbox Neue Komponente zeigen           | 晞+Wahl+C               |
| Nächste Komponente (nur WYSIWYG-Ansicht)   | 策+Wahl+Bild-nach-unten |
| Vorherige Komponente (nur WYSIWYG-Ansicht) | 策+Wahl+Bild auf        |
| Inline-Tabelle einfügen                    | Cmd+Opt+Shift+Z        |
| Bearbeiten                                 |                        |
| Form                                       | Wahl+F4                |
| Ausschnittspfad                            | Wahl+Umschalt+F4       |
| Punkt-/Segmenttyp                          |                        |
| Eckpunkt                                   | Wahl+F1                |
| Glatter Punkt                              | Wahl+F2                |
| Symmetrischer Punkt                        | Wahl+F3                |
| Gerades Segment                            | Wahl+Umschalt+F1       |
| Kurvenförmiges Segment                     | Wahl+Umschalt+F2       |

| Menü Ansicht                                         |                       |
|------------------------------------------------------|-----------------------|
| Beliebige Ansicht an Fenster anpassen in WYSIWYG-    | <b>光+</b> 0           |
| Ansicht                                              |                       |
| Beliebige Ansicht auf tatsächliche Größe in WYSIWYG- | <b>光</b> +1           |
| Ansicht                                              |                       |
| Auf 200 % zoomen in WYSIWYG-Ansicht                  | <b>光+6</b>            |
| Auf Spaltenansicht umschalten                        | <b>光+7</b>            |
| Auf Vollbildansicht umschalten                       | <b>光+8</b>            |
| Switch to <b>Trim</b> view                           | 第+Option+Shift+F7     |
| Zu einer bestimmten Seite                            | ۲+۶                   |
| Ganze Doppelseite                                    | Wahl+Ganze Seite oder |
| Hilfslinien zeigen/verbergen                         | F7                    |
| Seitenraster zeigen/verbergen                        | Wahl+F7               |
| Textrahmenraster zeigen/verbergen                    | 跆+Wahl+F7             |
| Sonderzeichen zeigen/verbergen                       | 策+I                   |

| Menü Hilfsmittel                                        |                                |
|---------------------------------------------------------|--------------------------------|
| Rechtschreibprüfung > Wort/Auswahl                      | ж+U                            |
| Rechtschreibprüfung > Komponente                        | 策+Wahl+U                       |
| Rechtschreibprüfung > Artikel                           | 육+Wahl+Umschalt+U              |
| Hinzufügen (während der Rechtschreibprüfung)            | ж+А                            |
| Alle unbekannten Wörter ins Hilfslexikon aufnehmen      | Wahl+Umschalt+Klick auf Fertig |
| (während der Rechtschreibprüfung)                       |                                |
| Schaltfläche Suchen (während der Rechtschreibprüfung)   | ₩+L                            |
| Schaltfläche Auslassen (während der Rechtschreibprü     | ж+S                            |
| fung)                                                   |                                |
| Schaltlfäche Alle ersetzen (während der Rechtschreibprü | ж+R                            |
| fung)                                                   |                                |
| Schaltlfäche Ersetzen (während der Rechtschreibprüfung) | ₩+Umschalt+R                   |
| Schaltlfäche Fertig (während der Rechtschreibprüfung)   | ж+D                            |
| Trennvorschlag                                          | 策+Wahl+Umschalt+H              |
| Dialogbox Verwendung                                    |                                |
| Bereich Schriften                                       | ₩+F6 oder F13                  |
| Bereich Bilder                                          | ₩+Wahl+F6 oder Wahl+F13        |

| Menü Fenster                          |          |
|---------------------------------------|----------|
| Maßpalette zeigen/verbergen           | F9       |
| Palette Stilvorlagen zeigen/verbergen | F11      |
| Palette Farben zeigen/verbergen       | F12      |
| Palette Listen zeigen/verbergen       | Wahl+F11 |
| Alle Paletten im Dock                 | Ctrl+<   |
| Untere Paletten                       | Ctrl+1   |
| Linke Paletten                        | Ctrl+2   |
| Obere Paletten                        | Ctrl+3   |
| Rechte Paletten                       | Ctrl+4   |

# Dialogbox-Befehle (Mac OS)

| Register in Dialogboxen                |                       |
|----------------------------------------|-----------------------|
| Nächstes Register zeigen               | 晞+Wahl+Tabulatortaste |
| Vorheriges Register zeigen             | 策+Wahl+Umschalt+Tab   |
|                                        |                       |
| Felder                                 |                       |
| Nächstes Feld auswählen                | Tabulator             |
| Vorheriges Feld auswählen              | Umschalt+Tab          |
| Feld mit Texteinfügemarke auswählen    | Doppelklick           |
| Ausschneiden                           | ж+Х                   |
| Kopieren                               | ж+С                   |
| Einsetzen                              | ж+V                   |
| Felder auf Ursprungswerte zurücksetzen | ж+Z                   |
| Berechnungen mit Operatoren ausführen  | + (Addition)          |
|                                        | – (Subtraktion)       |
|                                        | * (Multiplikation)    |
|                                        | / (Division)          |

| Schaltflächen                                     |                          |
|---------------------------------------------------|--------------------------|
| OK (oder umrandete Schaltfläche)                  | Return oder Eingabetaste |
| Abbrechen                                         | 晞+. (Punkt) oder Esc     |
| Ja                                                | ۲+۶                      |
| Nein                                              | ස+N                      |
| Anwenden                                          | ж+А                      |
| Durchgängiges Anwenden                            | 策+Wahl+A                 |
| Schaltfläche Festlegen in Registern (in Dialogbox | ж+S                      |
| Absatzattribute)                                  |                          |

| Listen (In Dialogboxen)                             |                |
|-----------------------------------------------------|----------------|
| Aufeinander folgende Listeneinträge auswählen       | Umschalt+Klick |
| Nicht aufeinander folgende Listeneinträge auswählen | ₩+Klick        |

## Paletten-Befehle (Mac OS)

| Maßpalette                                            |                                         |
|-------------------------------------------------------|-----------------------------------------|
| Palette zeigen/verbergen                              | F9                                      |
| Feld Schriftart des Registers Home oder des Registers | 策+Wahl+Umschalt+M                       |
| Zeichen auswählen                                     |                                         |
| Register Zeichen auswählen                            | 策+Umschalt+D                            |
| Feld Schriftgröße des Registers Zeichen auswählen     | ୫+Umschalt+∖                            |
| Feld Zeilenabstand des Registers Absatz auswählen     | 策+Umschalt+E                            |
| Erstes Feld des Registers Absatz auswählen            | 策+Umschalt+F                            |
| Feld Position des Registers Tabulatoren auswählen     | 策+Umschalt+T                            |
| Vorgabe für Schriftenvorschau umschalten              | Umschalt+Dropdown-Menü Schrift anzeigen |
| Feld Schrift auswählen                                | 晞+Wahl+Umschalt+M                       |
| Nächstes Feld auswählen                               | Tabulator                               |
| Vorheriges Feld auswählen                             | Umschalt+Tab                            |
| Nacheinander vorwärts durch die Register              | 跆+Wahl+; (Semikolon)                    |
| Nacheinander rückwärts durch die Register             | 跆+Wahl+, (Komma)                        |
| Beenden/Anwenden                                      | Return oder Eingabetaste                |
| Beenden/Abbrechen                                     | 육+. (Punkt) oder Escape                 |

| Palette Stilvorlagen                        |                                           |
|---------------------------------------------|-------------------------------------------|
| Palette zeigen/verbergen                    | F11                                       |
| Kontextmenü Stilvorlage bearbeiten aufrufen | Ctrl+Klick auf Stilvorlage                |
| Dialogbox Stilvorlage bearbeiten aufrufen   | 策+Klick auf Stilvorlage                   |
| Kein Stil und danach Stilvorlage anwenden   | Wahl+Klick auf Stilvorlage                |
| (nur auf Absatzattribute anwenden)          | Wahl+Umschalt+Klick auf Absatzstilvorlage |

| Palette Farben                         |                         |
|----------------------------------------|-------------------------|
| Palette zeigen/verbergen               | F12                     |
| Dialogbox Farben aufrufen              | 策+Klick auf Farbname    |
| Kontextmenü Farben bearbeiten aufrufen | Ctrl+Klick auf Farbname |

| Palette Listen                                   |                   |
|--------------------------------------------------|-------------------|
| Palette zeigen/verbergen                         | Wahl+F11          |
|                                                  |                   |
| Palette Suchen/Ersetzen                          |                   |
| Palette aufrufen                                 | ж+F               |
| Palette schließen                                | ж+Wahl+F          |
| Schaltfläche Weitersuchen in Suche erstes ändern | Wahl+Weitersuchen |

7

| Palette Suchen/Ersetzen |        |
|-------------------------|--------|
| Alle Paletten im Dock   | Ctrl+< |
| Untere Paletten         | Ctrl+1 |
| Linke Paletten          | Ctrl+2 |
| Obere Paletten          | Ctrl+3 |
| Rechte Paletten         | Ctrl+4 |

#### Fenster unterteilen und stapeln

| Menü Fenster                                           |                                                         |
|--------------------------------------------------------|---------------------------------------------------------|
| Unterteilen in Originalgröße                           | Ctrl+Unterteilen                                        |
| Unterteilen als ganze Seite                            | 육+Unterteilen                                           |
| Unterteilen als Miniaturen                             | Wahl+ <b>Unterteilen</b>                                |
| Tastenkürzel für Untermenü Fenster                     | Umschalt+Klick auf Titelleiste                          |
| In Originalgröße unterteilen/stapeln (mit Titelleiste) | Ctrl+Umschalt+Klick auf Titelleiste+Unterteilen/Stapeln |
| In Ganze Seite unterteilen/stapeln (mit Titelleiste)   | #+Umschalt+Klick auf Titellesite+Unterteilen/StapeIn    |
| In Miniaturen unterteilen/stapeln (mit Titelleiste)    | Wahl+Umschalt+Klick auf Titelleiste+Unterteilen/StapeIn |

#### Seiten anzeigen

Dialogbox Gehe zu Seite

∺+J

| Ansicht wechseln                            |                                  |
|---------------------------------------------|----------------------------------|
| Feld Ansichtsgröße aufrufen                 | Ctrl+V                           |
| Beliebige Ansicht zu 200%                   | <del>೫</del> +1                  |
| Beliebige Ansicht zu Ganze Seite            | ж+0                              |
| 200% zu Originalgröße                       | 策+Wahl+Klick                     |
| Umschalten zwischen 100% und 200%           | 육+Wahl+Klick                     |
| Ganze Doppelseite                           | Wahl+Ganze Seite oder            |
| Zoomen (größer)                             | Strg+Umschalt+Klicken/Ziehen     |
| Zoomen (kleiner)                            | Ctrl+Wahl+Klicken/Ziehen         |
| Auf Vollbildansicht umschalten              | <b>ж+</b> 8                      |
| Auf Spaltenansicht umschalten               | <b>೫+7</b>                       |
| Zwischen 100 % und 200 % in WYSIWYG-Ansicht | 晞+Wahl+Klick                     |
| umschalten                                  |                                  |
| Einzoomen in WYSIWYG-Ansicht                | Ctrl+Umschalt+Klicken und Ziehen |
| Auszoomen in WYSIWYG-Ansicht                | Ctrl+Wahl+Klick                  |
| Auf 200 % zoomen in WYSIWYG-Ansicht         | ж+6                              |
|                                             |                                  |

#### Bildschirm-Neuaufbau

Neuaufbau erzwingen

| Dokumente schließen                              |                              |
|--------------------------------------------------|------------------------------|
| Alle Fenster schließen                           | 육+Wahl+W                     |
| Dokument schließen                               | ж+W                          |
|                                                  |                              |
| Scrollen                                         |                              |
| In WYSIWYG-Ansicht                               | Wahl+Ziehen                  |
| Echtzeitbewegung aktivieren (Vorgabe             | Wahl+Ziehen des Scrollfeldes |
| Eingabeeinstellungen deaktiviert)                |                              |
| Echtzeitbewegung deaktivieren (Vorgabe           | Wahl+Ziehen des Scrollfeldes |
| Eingabeeinstellungen aktiviert)                  |                              |
| Bis Textanfang                                   | Ctrl+A                       |
| Bis Textende                                     | Ctrl+D                       |
| Einen Bildschirm aufwärts                        | Bild-nach-oben               |
| Einen Bildschirm abwärts                         | Bild-nach-unten              |
| Zur ersten Seite                                 | Umschalt+Pos 1               |
| Zur letzten Seite                                | Umschalt+Ende                |
| Zur vorhergehenden Seite                         | Umschalt+Bild-nach-oben      |
| Zur nächsten Seite                               | Umschalt+Bild-nach-unten     |
| Erweiterte Tastatur                              |                              |
| Zum Anfang (erweiterte Tastatur)                 | Pos 1                        |
| Zum Ende (erweiterte Tastatur)                   | Ende                         |
| Einen Bildschirm aufwärts                        | Bild-nach-oben               |
| Einen Bildschirm abwärts                         | Bild-nach-unten              |
| Zur ersten Seite                                 | Umschalt+Pos 1               |
| Zur letzten Seite                                | Umschalt+Ende                |
| Zur vorhergehenden Seite                         | Umschalt+Bild-nach-oben      |
| Zur nächsten Seite                               | Umschalt+Bild-nach-unten     |
| Zur nächsten Doppelseite (erweiterte Tastatur)   | Wahl+Bild-nach-unten         |
| Zur vorherigen Doppelseite (erweiterte Tastatur) | Wahl+Bild-nach-oben          |

## **Objektbefehle (Mac OS)**

Verborgenes Objekt auswählen

#+Wahl+Umschalt+Klick auf Überlappungsbereich

| Modifizieren eines Ausschnitts- oder<br>Umflusspfades |                                                   |
|-------------------------------------------------------|---------------------------------------------------|
| Bézier-Punkt hinzufügen                               | Wahl+Klick auf Segment                            |
| Markierten Kurvengriff auf 45° beschränken            | Umschalt+Kurvengriff ziehen                       |
| Markierten Punkt auf Bewegung von 45° beschränken     | Umschalt+Punkt ziehen                             |
| In Eckpunkt umwandeln                                 | Wahl+F1                                           |
| In Kurvensegment umwandeln                            | Wahl+Umschalt+F2                                  |
| In glatten Punkt umwandeln                            | Wahl+F2                                           |
| In gerades Segment umwandeln                          | Wahl+Umschalt+F1                                  |
| In symmetrischen Punkt umwandeln                      | Wahl+F3                                           |
| Eckpunkt in glatten Punkt (abhängig von der           | Ctrl+Kurvengriff ziehen                           |
| Controltasten-Einstellung der Anwendung)              |                                                   |
| Bézier-Punkt löschen                                  | Wahl+Klick auf Punkt                              |
| Ausschnittspfad bearbeiten                            | Wahl+Umschalt+F4                                  |
| Bearbeiten des Umflusspfades (abhängig von der        | Wahl+F4                                           |
| Controltasten-Einstellung der Anwendung)              |                                                   |
| Kurvengriffe verbergen                                | Ctrl+Klick auf Punkt                              |
| Kurvengriffe zeigen                                   | Ctrl+Punkt ziehen oder Ctrl+Umschalt+Punkt ziehen |
| Alle Ankerpunkte in Bézier-Umriss markieren           | 策+Umschalt+A                                      |
| Mehrere Punkte markieren                              | Umschalt+Klick                                    |
| Glatten Punkt zu Eckpunkt (abhängig von der           | Ctrl+Kurvengriff ziehen                           |
| Controltasten-Einstellung der Anwendung)              |                                                   |

| Einstellen von Einzügen |             |
|-------------------------|-------------|
| Einzug vergrößern       | <b>ដ+</b> ß |
| Einzug verringern       | 육+Wahl+ß    |
|                         |             |
| Automatische            |             |

| Seitennummerierungszeichen in<br>Textrahmen       |                                 |
|---------------------------------------------------|---------------------------------|
| Seitenzahl des vorherigen Rahmens                 | ¥+2                             |
| Automatisches Seitenzahlzeichen                   | ¥+3                             |
| Seitenzahl des nächsten Rahmens                   | <b>光+4</b>                      |
| Text an aktuelle Version von QuarkXPress anpassen | Wahl+Öffnen in Dialogbox Öffnen |

| Schrift ändern                             |                           |
|--------------------------------------------|---------------------------|
| Feld Schrift in der Maßpalette aufrufen    | ೫+Wahl+Umschalt+M         |
| Vorherige Schrift                          | Wahl+Umschalt+F9          |
| Nächste Schrift                            | Wahl+F9                   |
|                                            | -                         |
| Einzelne Schriftzeichen eingeben           |                           |
| Symbol Schriftzeichen                      | Control+Wahl+Q            |
| Zapf Dingbats Zeichen                      | 육+Wahl+Z                  |
|                                            |                           |
| Schriftgrösse ändern                       |                           |
| Erhöhen                                    |                           |
| nach Voreinstellung                        | 晞+Umschalt+. (Punkt)      |
| 1 Punkt                                    | 淃+Wahl+Umschalt+. (Punkt) |
| Vermindern                                 |                           |
| nach Voreinstellung                        | 跆+Umschalt+, (Komma)      |
| 1 Punkt                                    | 육+Wahl+Umschalt+, (Komma) |
|                                            |                           |
| Schrifthöhe/Schriftbreite ändern           |                           |
| Erhöhen                                    |                           |
| 5%                                         | ¥+9                       |
| 1%                                         | 策+Wahl+9                  |
| Vermindern                                 |                           |
| 5%                                         | <b>光+8</b>                |
| 1%                                         | 発+Wahl+8                  |
|                                            |                           |
| Unterschneidung/Spationierung<br>verändern |                           |
| Erhöhen                                    |                           |
| 1/20 Geviert                               | 策+Umschalt+#              |
| 1/200 Geviert                              | 策+Wahl+Umschalt+#         |
| Vermindern                                 |                           |

1/20 Geviert

1/200 Geviert

| Verwenden der Spationierung von<br>Wortzwischenräumen |                          |
|-------------------------------------------------------|--------------------------|
| Erhöhen                                               |                          |
| 0,05 Geviert                                          | ₩+Control+Shift+]        |
| 0,005 Geviert                                         | ₩+Control+Option+Shift+] |
| Vermindern                                            |                          |

₩+Umschalt+ä

| Verwenden der Spationierung von<br>Wortzwischenräumen    |                                                 |
|----------------------------------------------------------|-------------------------------------------------|
| 0,05 Geviert                                             | 策+Control+Shift+[                               |
| 0,005 Geviert                                            | 器+Control+Option+Shift+[                        |
|                                                          |                                                 |
| Grundlinienversatz ändern                                |                                                 |
| 1 Punkt nach oben                                        | 쁐+Wahl+Umschalt++                               |
| 1 Punkt nach unten                                       | 策+Wahl+Umschalt+- (Trennstrich)                 |
|                                                          |                                                 |
| Zeilenabstand verändern                                  |                                                 |
| Erhöhen                                                  |                                                 |
| 1 Punkt                                                  | 육+Wahl+Umschalt+L                               |
| 1/10 Punkt                                               | 発+Wahl+L                                        |
| Vermindern                                               |                                                 |
| 1 Punkt                                                  | ₩+Umschalt+K                                    |
| 1/10 Punkt                                               | 육+Wahl+Umschalt+K                               |
| Textformatierung kopieren                                | Command+Alt+Shift+C                             |
| Textformatierung anwenden                                | Command+Alt+Shift+A                             |
|                                                          |                                                 |
| Absatzattribute kopieren                                 |                                                 |
| Formatierung eines Absatzes auf den Absatz mit der Einfü | Wahl+Umschalt+Klick auf den Absatz mit der gewü |
| gemarke (oder mit markierten Text) anwenden              | nschten Formatierung                            |
|                                                          |                                                 |
| Text ziehen und loslassen                                |                                                 |
| Text ziehen (Vorgabe Eingabeeinstellungen deaktiviert)   | #+Ctrl+ziehen                                   |
| Text ziehen+kopieren (Vorgabe Eingabeeinstellungen       | Umschalt+Ziehen                                 |
| aktiviert)                                               |                                                 |
| Text ziehen+kopieren (Vorgabe Eingabeeinstellungen       | 策+Ctrl+Umschalt+ziehen                          |
| deaktiviert)                                             |                                                 |

| Schaltflächen bei Rechtschreibprüfung              |                                |
|----------------------------------------------------|--------------------------------|
| Suchen                                             | 策+L                            |
| Überspringen                                       | ₩+S                            |
| Hinzufügen                                         | ж+А                            |
| Alle unbekannten Wörter ins Hilfslexikon aufnehmen | Wahl+Umschalt+Klick auf Fertig |
|                                                    |                                |
| Text suchen                                        |                                |

| lext suchen                   |                |
|-------------------------------|----------------|
| Platzhalter (nur Suchen) (\?) | ¥+/            |
| Tab                           | \t             |
| Neuer Absatz (\p)             | ₩+Eingabetaste |

| Text suchen                                          |                         |
|------------------------------------------------------|-------------------------|
| Neue Zeile (\n)                                      | ₭+Umschalt+Eingabetaste |
| Neue Spalte (\c)                                     | 策+Eingabe               |
| Seitenzahl des vorherigen Rahmens (\2)               | <b>郑+2</b>              |
| Zeichen für automatische Seitenzahl (\3)             | <b>光+3</b>              |
| Seitenzahl des nächsten Rahmens (\4)                 | <b>光+4</b>              |
| Interpunktionsraum                                   | 策+. (Punkt)             |
| Flexibles Leerzeichen (\f)                           | 策+Umschalt+F            |
| Umgekehrter Schrägstrich (\\)                        | <b>ដ+7</b>              |
| Einzug hier                                          | \i                      |
| Bedingter Zeilenumbruch                              | \d                      |
| Bedingter Trennstrich                                | \h                      |
| Geviert-Leerzeichen                                  | \m                      |
| Halbgeviert-Leerzeichen                              | \e                      |
| 1/3-Geviert-Leerzeichen                              | \5                      |
| 1/4-Geviert-Leerzeichen                              | \\$                     |
| 1/6-Geviert-Leerzeichen                              | /v                      |
| Ziffernleerzeichen                                   | \8                      |
| 1/24-Geviert-Leerzeichen                             | ٧{                      |
| 1/8-Geviert-Leerzeichen                              | V                       |
| Leerzeichen ohne Breite                              | ١z                      |
| Word-Joiner                                          | Vj                      |
| Glyphe ohne Unicode-Wert                             | \~                      |
| Gerades, einfaches Anführungszeichen bei aktiviertem | 1                       |
| Smart Quotes                                         |                         |
| Gerades, doppeltes Anführungszeichen bei aktiviertem | n                       |
| Smart Quotes                                         |                         |
| Gekrümmtes Anführungszeichen                         | In Feld einsetzen       |
|                                                      |                         |
| Sonderzeichen                                        |                         |
| Einzug hier                                          | x+#                     |
| Bedingte Stilmarke                                   | 晞+Wahl+Umschalt+7       |
| Bedingter Zeilenumbruch                              | 策+Eingabetaste          |

| Dealingter Zellenumbruch      | #+Eingabelaste        |
|-------------------------------|-----------------------|
| Neuer Absatz                  | Eingabetaste          |
| Neue Zeile (Weicher Umbruch)  | Umschalt+Eingabetaste |
| Neue Spalte                   | Eingabe               |
| Neuer Rahmen                  | Umschalt+Eingabetaste |
| Rechts eingezogener Tabulator | Wahl+Tabulatortaste   |
| Eingetragene Marke (® Symbol) | Wahl+R                |

| Sonderzeichen                       |                                       |
|-------------------------------------|---------------------------------------|
| Copyright-Symbol (©)                | Wahl+G                                |
| Markensymbol (™)                    | Wahl+Umschalt+D                       |
| Gliederungszeichen (•)              | Wahl+ü                                |
| Apple-Logo                          | Wahl+Umschalt++                       |
| Pfund-Symbol                        | Wahl+Umschalt+4                       |
| Euro-Symbol                         | Wahl+E                                |
| Yen-Symbol                          | Wahl+Y                                |
| Teilungssymbol                      | Wahl+Umschalt+.                       |
|                                     |                                       |
| Textmodifier                        |                                       |
| Satz mit Kleinschrift beginnen      | Wahl+F8                               |
| Satz mit Großschrift beginnen       | F8                                    |
|                                     |                                       |
| Trenn- und Gedankenstriche          |                                       |
| Trennstrich                         | - (Trennstrich)                       |
| Geschützter Trennstrich             | ₩+Umschalt+0                          |
| Bedingter (weicher) Trennstrich     | ₩+- (Trennstrich)                     |
| Wort nicht trennen                  | 육+- (Trennstrich) direkt vor dem Wort |
| Geschützter Halbgeviert-Trennstrich | Wahl+- (Trennstrich)                  |
| Geviert-Trennstrich                 | Wahl+Umschalt+- (Trennstrich)         |
| Geschützter Geviert-Trennstrich     | 晞+Wahl+´ (Accent Aigu)                |
|                                     |                                       |
| Leerzeichen                         |                                       |
| Leerzeichen                         | Leerzeichen                           |
| Geschütztes Standardleerzeichen     | ¥+5                                   |
| Halbgeviert-Leerzeichen             | Wahl+Leertaste                        |
| Geschütztes Halbgeviert-Leerzeichen | 策+Wahl+5                              |
| Flexibles Leerzeichen               | Wahl+Umschalt+Leertaste               |
| Geschütztes flexibles Leerzeichen   | ₩+Wahl+Umschalt+Leertaste             |
| Interpunktionsraum                  | Umschalt+Leertaste                    |
| Geschützter Interpunktionsraum      | 육+Umschalt+Leertaste                  |
|                                     |                                       |
| Texteinfügemarke bewegen            |                                       |
| Vorheriges Zeichen                  | <del>←</del>                          |
| Nächstes Zeichen                    | →                                     |
| Zur vorherige Zeile                 | Ť                                     |
| Zur nächsten Zeile                  | $\checkmark$                          |
| Vorheriges Wort                     | Ж+←                                   |

```
14
```

| Texteinfügemarke bewegen  |          |
|---------------------------|----------|
| Nächstes Wort             | ж+→      |
| Zum vorhergehenden Absatz | ж+↑      |
| Zum nächsten Absatz       | ж+↓      |
| Zum Zeilenanfang          | ж+Wahl+← |
| Zum Zeilenende            | ж+Wahl+→ |
| Zum Textanfang            | ж+Wahl+↑ |
| Zum Textende              | ж+Wahl+↓ |

| Zeichen markieren         |                   |
|---------------------------|-------------------|
| Vorheriges Zeichen        | Umschalt+←        |
| Nächstes Zeichen          | Umschalt+→        |
| Zur vorherige Zeile       | Umschalt+↑        |
| Zur nächsten Zeile        | Umschalt+↓        |
| Vorheriges Wort           | ೫+Umschalt+←      |
| Nächstes Wort             | ೫+Umschalt+→      |
| Zum vorhergehenden Absatz | ୫+Umschalt+↑      |
| Zum nächsten Absatz       | ₩+Umschalt+i      |
| Zum Zeilenanfang          | ೫+Wahl+Umschalt+← |
| Zum Zeilenende            | ೫+Wahl+Umschalt+→ |
| Zum Textanfang            | 器+Wahl+Umschalt+↑ |
| Zum Textende              | ೫+Wahl+Umschalt+↓ |

| Text mit Mausklicks markieren                    |                                           |
|--------------------------------------------------|-------------------------------------------|
| Texteinfügemarke platzieren                      | Ein Klick                                 |
| Wort markieren                                   | Doppelklick auf das Wort                  |
| Wort einschließlich Punkt, Komma, etc. markieren | Doppelklick zwischen Wort und Satzzeichen |
| Zeile markieren                                  | Dreifachklick                             |
| Absatz markieren                                 | Vierfachklick                             |
| Text markieren                                   | Fünffachklick                             |

| Zeichen löschen                        |                          |
|----------------------------------------|--------------------------|
| Vorheriges Zeichen                     | Löschtaste               |
| Nächstes Zeichen                       | Umschalt+Löschtaste      |
| Nächstes Zeichen (erweiterte Tastatur) | [Taste vorwärts löschen] |
| Vorheriges Wort                        | 策+Löschtaste             |
| Nächstes Wort                          | 策+Umschalt+Löschtaste    |
| Markierte Zeichen                      | Löschtaste               |

### Bildbefehle (Mac OS)

| Bilder importieren                                          |                                   |
|-------------------------------------------------------------|-----------------------------------|
| EPS ohne Volltonfarben importieren                          | ಱ+Öffnen in Dialogbox Importieren |
| Alle Bilder im Artikel neu importieren                      | ∺+Öffnen in Dialogbox Öffnen      |
|                                                             |                                   |
| Bilder skalieren                                            |                                   |
| 5 % vergrößern                                              | 육+Wahl+Umschalt+. (Punkt)         |
| 5 % verkleinern                                             | 策+Wahl+Umschalt+, (Komma)         |
| Bild so skalieren, dass Rahmen ausgefüllt wird              | ₩+Wahl+Umschalt+M                 |
|                                                             | -                                 |
| Bilder Zentrieren und einpassen                             |                                   |
| Zentrieren                                                  | ₩+Umschalt+M                      |
| In Rahmen einpassen; Proportionen beibehalten               | ₩+Wahl+Umschalt+F                 |
|                                                             |                                   |
| Bilder drehen                                               |                                   |
| 1° im Uhrzeigersinn                                         | #+Wahl+Umschalt+ä                 |
| 15° im Uhrzeigersinn                                        | ж+а                               |
| 90° im Uhrzeigersinn                                        | #+Umschalt+ä                      |
| Drehen gegen Uhrzeigersinn 1°                               | ₩+Wahl+Umschalt+ö                 |
| Drehen gegen Uhrzeigersinn 15°                              | ₩+ö                               |
| Drehen gegen Uhrzeigersinn 90°                              | ₩+Umschalt+ö                      |
| Dildousser                                                  |                                   |
| Bilder Versetzen                                            | ←                                 |
| 1 Punkt nach links                                          |                                   |
| 1/10 Punkt hach links                                       | vvani+←<br>→                      |
| 1 Punkt nach rechts                                         |                                   |
| 1/10 Punkt hach rechts                                      | vvani+→<br>↑                      |
|                                                             | ·<br>                             |
| 1/10 Punkt nach oben                                        | vvani+ir<br>J                     |
| 1 Punkt nach unten                                          |                                   |
| 1/10 Punkt nach unten                                       | WanI+↓                            |
| Bilder modifizieren                                         |                                   |
|                                                             | ¥+I Imschalt+H                    |
| Schaltifläche Aktualisieren ändern in Alle aktualisieren in |                                   |
| der Fensterfläche Bilder der Disloghov Verwendung           |                                   |
| Bildstil Negativ/Invertieren                                | #+I Imschalt+- (Trennstrich)      |
|                                                             |                                   |

| Bilder modifizieren                               |                          |
|---------------------------------------------------|--------------------------|
| Aktualisieren (Hilfsmittel > Verwendung > Bilder) |                          |
| Bereich Ausschnitt zeigen (Dialogbox Bild)        | 策+Wahl+T                 |
| Aufrufen der Dialogbox Bild mit der Maus          | 策+Doppelklick auf Objekt |
| Dialogbox Bild anzeigen                           | ж+М                      |
| Dialogbox Bildraster aufrufen                     | ₩+Umschalt+H             |
| Bereich Umfluss zeigen (Dialogbox Bild)           | ж+т                      |

©2022 Quark Software Inc. und seine Lizenzgeber. Alle Rechte vorbehalten. Geschützt durch folgende Patente der Vereinigten Staaten: 5,541,991; 5,907,704; 6,005,560; 6,052,514; 6,081,262; 6,633,666 B2; 6,947,959 B1; 6,940,518 B2; 7,116,843; 7,463,793. Weitere Patente sind angemeldet. Quark, das Quark Logo, QuarkXPress und QuarkCopyDesk sind Marken oder eingetragene Marken von Quark Software Inc. und der entsprechenden verbundenen Unternehmen in den USA und/oder anderen Ländern. Alle anderen Marken sind Eigentum ihrer jeweiligen Besitzer.